学内PC利用時の保存先からAWC予約サイトに相談文章を添付する方法

| 100 |                                |          |       |           |  |   |   |           |
|-----|--------------------------------|----------|-------|-----------|--|---|---|-----------|
|     |                                |          |       |           |  |   |   |           |
| đ   | 8                              |          |       |           |  |   |   |           |
|     |                                |          |       |           |  |   |   |           |
|     |                                |          |       |           |  |   |   |           |
|     |                                |          |       |           |  |   |   |           |
|     |                                |          |       |           |  |   |   |           |
|     |                                |          |       |           |  |   |   |           |
|     |                                |          |       |           |  |   |   |           |
|     |                                |          |       | _         |  |   |   |           |
| =   |                                |          |       |           |  |   |   |           |
|     | 7.20                           |          |       |           |  |   |   |           |
|     |                                |          |       | ۵         |  |   |   |           |
|     | Access                         | Word     |       | Poweffort |  | _ |   |           |
|     | 🥵 Acrobat Reader               |          |       |           |  |   |   |           |
|     | Anaconda3 (64-bit)             |          |       |           |  |   |   |           |
|     | Arcū5                          |          |       |           |  |   |   |           |
|     | Autory                         |          |       |           |  |   |   |           |
|     |                                |          |       |           |  |   | - |           |
|     | 👩 Blend for Visual Studio 2022 |          |       |           |  |   |   |           |
|     | a Bender 3.3.3                 |          |       |           |  |   |   |           |
|     |                                |          |       |           |  |   |   |           |
|     | Ofleru                         |          |       |           |  |   |   |           |
| u   | Cortana                        |          |       |           |  |   |   |           |
| 63  | E Cypeintel Terminal           |          |       |           |  |   |   |           |
| 0   | Cygwin-X                       |          |       |           |  |   |   |           |
|     |                                |          |       |           |  |   |   |           |
| 0   | - M                            | 100      |       |           |  |   |   |           |
|     | ク ここに入力して検索                    | HARAS ET | E 🗩 🕻 |           |  |   |   | ^ 12 4* A |

1. 学内 PC にログインし、Word を起動する

## 2. Word (文書ファイル)の保存先を把握する

(1) 画面左上の「ファイル」をクリックする

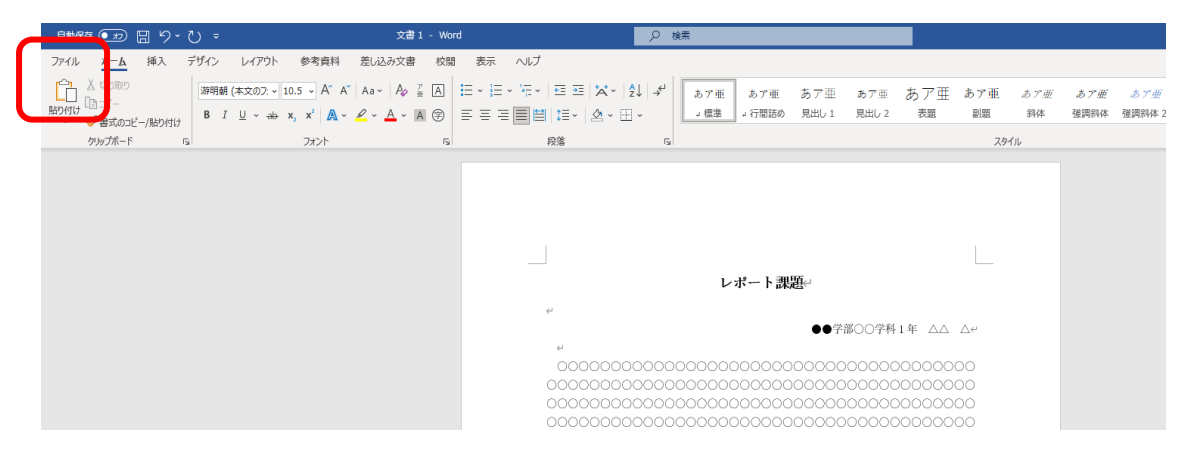

| 🤹 文書 1 - Word | 1                |                     |                 |           |                    |  |
|---------------|------------------|---------------------|-----------------|-----------|--------------------|--|
| $\odot$       | おはようございます        |                     |                 |           |                    |  |
| à *-4         | ↓ 新規             |                     |                 |           |                    |  |
| D #6R         |                  |                     |                 |           |                    |  |
|               |                  | 97-680              | ET.             | ·         | 14 4               |  |
| 白泉市           |                  | •                   | 0               |           | 466 Sec. 2010 Sec. |  |
| 田 7F-1>8数様    | 自秘の文書            | 556% hote           | 初めての目次作成チュートリアル | パナー カレンター | 水平方向のカレンダー (日曜…    |  |
| 98            |                  |                     |                 |           |                    |  |
| 上書き保存         | ▶ 検索             |                     |                 |           |                    |  |
| 名相を付けて保<br>存  | 最近使ったアイテム ビン     | 留め 自分と共有            |                 |           |                    |  |
| EP RI         | 最近間いた文書は約月世ん。[第く | ]をタッックして 文書 を参照します。 |                 |           |                    |  |
| エタスポート        |                  |                     |                 |           |                    |  |
| £3            |                  |                     |                 |           |                    |  |
| NCo           |                  |                     |                 |           |                    |  |
|               |                  |                     |                 |           |                    |  |
|               |                  |                     |                 |           |                    |  |
|               |                  |                     |                 |           |                    |  |

(2) 画面左側メニューから、「名前を付けて保存する」を選択する

(3) 画面左側メニューから、「この PC」を選択する

| 文書1 - Word        |                                             |                                |                                |  |  |  |
|-------------------|---------------------------------------------|--------------------------------|--------------------------------|--|--|--|
| ⊕                 | 名前を付けて保存                                    |                                |                                |  |  |  |
| () #-∆<br>[*] #68 | □ 最近使ホアイテム                                  | ↑ D N4200ト<br>ここにフィル名を入力してください | ↑ P2 ドキュント<br>こここアイムをを入力してください |  |  |  |
| ÐWK               | OneDrive                                    | ward 文書 (*.docx)               | •<br>17 an                     |  |  |  |
| 四 月前<br>田 7142地戦事 | Jinine Options<br>ビ 共有                      | 2080075a2                      |                                |  |  |  |
| 情報<br>上書を保存       | <ul> <li>リンクロコビー</li> <li>その他の場所</li> </ul> | £π↑                            | 280M                           |  |  |  |
| 名相至的けて保<br>存      | <ul> <li>この PC</li> <li>場所の追加</li> </ul>    | AmosDevelopment                | 2024/10/24 11:32               |  |  |  |
| EP朝<br>エクスポート     | □ 参照                                        | ArcGIS                         | 2018/11/16 13:15               |  |  |  |
| 929A<br>1910-06   |                                             | ArcGIS Explorer                | 2024/10/24 11:32               |  |  |  |
|                   |                                             | ChineseWriter10                | 2024/10/24 11:32               |  |  |  |
|                   |                                             | EViews Addins                  | 2018/04/04 17:33               |  |  |  |
|                   |                                             | EViews User Objects            | 2018/04/04 17:33               |  |  |  |

| 名前を付けて保存                                                                                                    |                               |                     |             |      | ×        |                  |      |
|----------------------------------------------------------------------------------------------------|-------------------------------|---------------------|-------------|------|----------|------------------|------|
|                                                                                                    | home¥student) (Z:) >  F#3,X2H | > v 8               | ドキュバントの検索   |      | ,p       |                  |      |
| 整理 ▼ 新しいフォルダー                                                                                                    |                               |                     |             | 11 - | 0        |                  |      |
| ■ K                                                                                                    | ^ 68 ^                        | 更新日時                | 12:0        | 20   | x ^      |                  |      |
| 3D オブジェクト                                                                                                    | AmosDevelopment               | 2024/10/24 11:52    | ファイル フォルダー  |      |          |                  |      |
| - 9000-F                                                                                                    | ArcGIS                        | 2018/11/16 13:15    | ファイルフォルダー   |      |          |                  |      |
| - 720hu7                                                                                                    | ArcGIS Explorer               | 2024/10/24 11:32    | ファイル・フォルダー  |      |          | *                |      |
| Charles Control of Control of Con | Audacity                      | 2024/10/24 11:32    | ファイル フォルダー  |      |          |                  | 10 1 |
| N 14201                                                                                                    | ChineseWriter10               | 2016/07/10 15:03    | ファイル フォルダー  |      |          |                  |      |
| E (277)                                                                                                    | EViews Addins                 | 2018/04/04 17:33    | ファイルフォルダー   |      |          |                  |      |
| E 277                                                                                                    | EViews User Objects           | 2018/04/04 17:33    | ファイルフォルター   |      |          |                  |      |
| \$ \$2-977                                                                                                    | gret                          | 2024/10/24 11:32    | ファイル フォルター  |      |          |                  |      |
| 늘 D-カルディスク (G)                                                                                                    | MANDARA10                     | 2024/10/24 11/32    | 7741678169- |      |          |                  |      |
| 🛫 d1818001 (Wac21pofs01Whome¥student) (Z.)                                                                                                    | mbeleco                       | 2016/07/10 15:03    | ファイル フォルダー  |      |          |                  |      |
| a \$150-9                                                                                                    | My IML Studio Files           | 2024/10/24 11:32    | ファイル フォルター  |      | ~        | 2010             |      |
|                                                                                                    | ~ <                           |                     |             |      | ,        | placers          |      |
| 77-(1-6(N): 0.5-5.0.0.0.0.0.0                                                                                                    |                               |                     |             |      | ~        |                  |      |
| 77-1ルの種類(T): Wierd 文書 (*.docx)                                                                                                    |                               |                     |             |      | ~        | 2024/10/24 11:32 |      |
| 作成者:                                                                                                    | タヴ、タブの通知                      | タイトル・タイトルの道加        |             |      |          |                  |      |
| □ 總小道モ保存する                                                                                                    |                               |                     |             |      |          | 2018/11/16 13:15 |      |
| フォルダーの弁表示                                                                                                    |                               | 7-1/L) •            | 保存(5)       | 4928 | <i>b</i> |                  |      |
| NCA.                                                                                                    |                               |                     |             |      |          | 2024/10/24 11:32 |      |
|                                                                                                    |                               | Audacity            |             |      |          | 2024/10/24 11:32 |      |
|                                                                                                    |                               | ChineseWriter10     |             |      |          | 2018/07/10 15:03 |      |
|                                                                                                    |                               | EViews Addins       |             |      |          | 2018/04/04 17:33 |      |
|                                                                                                    |                               | EViews User Objects |             |      |          | 2018/04/04 17:33 |      |
|                                                                                                    |                               | P ant               |             |      |          | 2024/10/24 11:32 |      |

(4) 初期設定では下図の通りの場所(Zドライブ)が指定されるので、保存する

(5) 下図の場所(Zドライブ内)に、Word(文書ファイル)は保存される

| 9 / 2000/P     P / 2000/P       8 / 2000/P     P / 2000/P       9 / 2000/P     P / 2000/P       9 / 2000/P <th>79978-F<br/>+ + B + PC + d1818001(</th> <th>繁華<br/>Wac21pofs01WhomeWittudent)(乙) + ドキュバント</th> <th>6-10 BC</th> <th>2H</th> <th><ul> <li>• 6 FELEVIOR®</li> </ul></th> <th>٩</th>                                                                                                    | 79978-F<br>+ + B + PC + d1818001(  | 繁華<br>Wac21pofs01WhomeWittudent)(乙) + ドキュバント | 6-10 BC           | 2H                 | <ul> <li>• 6 FELEVIOR®</li> </ul> | ٩ |
|----------------------------------------------------------------------------------------------------|------------------------------------|----------------------------------------------|-------------------|--------------------|-----------------------------------|---|
| E (25)*       E (26)* (26) (25)       276/274/3*         C (26)**       2004/02/01/15)       276/274/3*         O (26)**       2004/02/01/15)       276/274/3*         O (26)**       2004/02/01/15)       2004/02/01/15)         O (26)**       2004/                                                                                                    | E F42XVF                           | y (Views Addins                              | 50/16/04/04 17/18 | 75.A<br>2763-2855- |                                   |   |
| • Overline     • MADEXANO     2044024143     7762-5457-       • Overline     • MADEXANO     2044024143     7762-5457-       • Distribution     • MadeXANO     2044024143     7762-5457-       • Distribution     • MadeXANO     2044024143     7762-5457-       • Distribution     • MadeXANO     2044024143     7762-5457-       • Distribution     • MadeXANO     2044024143     7762-5457-       • Distribution     • MadeXANO     2044024143     7762-5457-       • Distribution     • Overline     • F122-5457-     20440241430     7762-5457-       • Distribution     • Overline     • F122-5457-     2044024130     7762-5457-       • Distribution     • Overline     • F122-5457-     2044024130     7762-5457-       • Distribution     • Overline     • Overline     2044024130     7762-5457-       • Distribution     • Overline     • Overline     10440     10440       • Distribution     • Overline     • Overline     10440     10440       • Distribution     • Overline     • Overline     10440     10440       • Overline     • Overline     • Overline     10440     10440       • Overline     • Overline     • Overline     10440     10440       • Overline     • Overli                                                                                                    | 第二 ビクチャ                            | I Views User Objects                         | 2016/04/04 17:22  | 22(1) 241/5-       |                                   |   |
| Oxfords - Instant         Image: Control - Instant         276/27-26-26           Image: R         Image: Control - Instant         276/27-26-26           Image: R         Image: Control - Instant         276/27-26-26           Image: R         Image: Control - Instant         276/27-26-26           Image: R         Image: Control - Instant         276/27-26-26           Image: R         Image: Control - Instant         276/27-26-26           Image: R         Image: Control - Instant         276/27-26-26           Image: R         Image: R         276/27-26-26           Image: R         Image: R         276/27-26-26           Image: R         Image: R         276/27-26-26           Image: R         Image: R         276/27-26-26           Image: R         Image: R         276/27-26-26           Image: R         Image: R         276/27-26-26           Image: R         Image: R         276/27-26-26           Image: R         Image: R         276/27-26-26           Image: R         Image: R         276/27-26-26           Image: R         Image: R         276/27-26-26           Image: R         Image: R         276/27-26-26           Image: R         Image: R         276/27-26-26                                                                                                    | <ul> <li>OneDrive</li> </ul>       | MANDARAND                                    | 2024/10/24 11:32  | 7+(% 7+%9-         |                                   |   |
| P         M NR Sode Time         2004/02/11102         27/6 3:457-           W D370257         M NR Sode Time         2004/02/11102         27/6 3:457-           W D370257         M NR Sode Time         2004/02/11102         27/6 3:457-           W D370257         M NR Sode Time         2004/02/11102         27/6 3:457-           W D370257         M NR Sode Time         2004/02/11102         27/6 3:457-           W D370257         M NR Sode Time         2004/02/11102         27/6 3:457-           W D370257         M NR Sode Time         2004/02/11102         27/6 3:457-           W D370257         M NR Sode Time         2004/02/11102         27/6 3:457-           W D370257         M NR Sode Time         2004/02/11102         27/6 3:457-           W D370257         W MS Space         2004/02/11102         27/6 3:457-           W D370257         W MS Space         2004/02/1102         27/6 3:457-           W D370257         W MS Space         2004/02/1102         27/6 3:457-           W D370257         W MS Space         2004/02/1102         27/6 3:457-           W D370257         W MS Space         2004/02/1102         1004           W D370257         W MS Space         2004/02/1102         1004           W D3                                                                                                    | OneOrive - Personal                | inteleco                                     | 2016/07/10 15/05  | 2010/285/9-        |                                   |   |
| ■ 0.07 1257         ● 0.6 doc Conset         2004/0241102         274/2.7847-           ■ 0.07 1257         ● 0.6 e0.0548.977-+         2004/0241102         274/2.7847-           ■ 0.07 1257         ● 0.6 e0.0548.977-+         2004/0241102         274/2.7847-           ■ 0.07 1257         ● 0.6 e0.0548.977-+         2004/0241102         274/2.7847-           ■ 0.07 1257         ● 0.6 e0.0548.977-+         2004/0241102         274/2.7847-           ■ 0.07 1257         ● 0.6 e0.0548.977-+         2004/0241102         274/2.7847-           ■ 0.07 12         ● 0.6 e0.0548.977-+         2004/0241102         274/2.7847-           ■ 0.07 12         ● 0.6 e0.0548.977-+         2004/0241102         274/2.7847-           ■ 0.07 12         ● 0.6 e0.0548.977-+         2004/0241102         274/2.7847-           ■ 0.07 12         ● 0.07 1200.07041102         274/2.7847-+         2004/0241102           ■ 0.00041101         ● 0.07 1200.07041102         274/2.7847-+         2004/0241102           ■ 0.00041101         ● 0.07 1200.07041102         ● 0.074/2.7847-+         2004/0241102         10/12.0847-+           ■ 0.00041101         ● 0.000-00011102         ● 0.000-0001102         ● 0.000-0001102         10/12.0847-+         10/12.0847-+           ■ 0.00041101         ● 0.000-00011102                                                                                                    |                                    | My INL Studio Files                          | 2034/10/24 11/32  | 2712 2+2.9-        |                                   |   |
|                                                                                                    | PC PC                              | My Kindle Content                            | 2034/30/24 31/32  | 7717-745/9-        |                                   |   |
| ■ 73.0×7         ■ 604/05 + 157.5         2024/0241182         274/5 204/5           ■ 73.0×7         ■ 604/05 + 157.5         2024/0241182         274/5 204/5           ■ 74.5         ■ 604/05 + 157.5         2024/0241182         274/5 204/5           ■ 74.5         ■ 604/05 + 157.5         2024/0241182         274/5 204/5           ■ 74.5         ■ 604/05 + 107.5         2024/0241182         274/5 204/5           ■ 74.5         ■ 604/05 + 107.5         ■ 604/05 + 107.5         ■ 604/05 + 107.5           ■ 74.5         ■ 604/05 + 107.5         ■ 604/05 + 107.5         ■ 604/05 + 107.5         ■ 604/05 + 107.5           ■ 604/05 + 107.5         ■ 604/05 + 108.5         ■ 74/5 204/6         ■ 604/05 + 107.5         ■ 604/05 + 107.5           ■ 604/05 + 107.5         ■ 604/05 + 108.5         ■ 74/6 204/6         ■ 604/05 + 108.5         ■ 604/05 + 108.5           ■ 604/05 + 108.5         ■ 604/05 + 108.5         ■ 604/05 + 108.5         ■ 604/05 + 108.5         ■ 604/05 + 108.5           ■ 604/05 + 108.5         ■ 604/05 + 108.5         ■ 604/05 + 108.5         ■ 604/05 + 108.5         ■ 604/05 + 108.5           ■ 604/05 + 108.5         ■ 604/05 + 108.5         ■ 604/05 + 108.5         ■ 604/05 + 108.5         ■ 604/05 + 108.5           ■ 604/05 + 108.5         ■ 604/05 + 108.5         ■ 604/05                                                                                                    | 1 March - 6                        | Office 01296 9270-1                          | 2016/04/18 16 16  | 2242 2424-         |                                   |   |
| 2 (#42000)     2 (#5000)     2 (#5000)     2 (#5000)       2 (#5000)     2 (#5000)     2 (#5000)     2 (#5000)       2 (#5000)     2 (#5000)     2 (#5000)     2 (#5000)       2 (#5000)     2 (#5000)     2 (#5000)     2 (#5000)       2 (#5000)     2 (#5000)     2 (#5000)     2 (#5000)       2 (#5000)     2 (#5000)     2 (#5000)     2 (#5000)       2 (#5000)     2 (#5000)     2 (#5000)     2 (#5000)       2 (#5000)     2 (#5000)     2 (#5000)     2 (#5000)       2 (#5000)     2 (#5000)     2 (#5000)     2 (#5000)       2 (#5000)     2 (#5000)     2 (#5000)     2 (#5000)       2 (#5000)     2 (#5000)     2 (#5000)     2 (#5000)       2 (#5000)     2 (#5000)     2 (#5000)     2 (#5000)       2 (#5000)     2 (#5000)     2 (#5000)     2 (#5000)       2 (#5000)     2 (#5000)     2 (#5000)     2 (#5000)       2 (#5000)     2 (#5000)     2 (#5000)     2 (#5000)       2 (#5000)     2 (#5000)     2 (#5000)     2 (#5000)       2 (#5000)     2 (#5000)     2 (#5000)     2 (#5000)       2 (#5000)     2 (#5000)     2 (#5000)     2 (#5000)       2 (#5000)     2 (#5000)     2 (#5000)     2 (#5000)                                                                                                    | 5770-F                             | OneNote /-1-757                              | 2024/10/24 11:32  | 7766 7875-         |                                   |   |
| a: 100/m     2000/00 1000     2710.2045/-       b: 100/m     0000/pace     2000/00 1000     2710.2045/-       b: 100/m     0000/pace     2000/00 1000     2710.2045/-       b: 100/m     0000/pace     2000/00 1000     2710.2045/-       b: 100/m     0000/pace     2000/00 1000     2710.2045/-       b: 100/m     0000/pace     2000/00 1000     2710.2045/-       b: 100/m     0000/pace     2000/00 1000     1000       b: 100/m     2000/00 1000     2710.2045/-     1000       b: 100/m     2000/00 1000     2710.2045/-     1000       b: 100/m     2000/00 1000     2710.2045/-     1000       b: 100/m     2000/00 1000     2710.2045/-     1000       b: 100/m     2000/00 1000     2710.2045/-     1000       b: 100/m     2000/00 1000     2710.2045/-     1000       b: 100/m     2000/00 1000     2710.2045/-     1000       b: 100/m     2000/00 1000     2000/00 1000     1000       b: 100/m     2000/00 1000     2000/00 1000     1000       b: 100/m     2000/00 1000     2000/00 1000     1000       b: 100/m     2000/00 1000     2000/00 1000     1000       b: 100/m     2000/00 1000     2000/00 1000     1000       b: 1                                                                                                    | R Statute                          | C Processing                                 | 2034/10/24 11:32  | 22-01-282-9-       |                                   |   |
| ■ 274<br>↓ 51-907<br>↓ 51-907<br>↓ 51-907<br>↓ 51-907<br>↓ 51-907<br>↓ 51-907<br>↓ 61-985<br>▲ 450-885<br>↓ 51-907<br>↓ 61-905<br>▲ 450-885<br>↓ 51-907<br>↓ 61-905<br>↓ 61-905<br>↓ 61 | 1 V25+                             |                                              | 2014/07/10 15/08  | ファイル フォルダー         |                                   |   |
| C - 277     C - 277     C - 27     C - 27                                                                                                    | B 277                              | WorkSpace                                    | 2018/04/04 17:15  | 77(% 74%9~         |                                   |   |
| J         1.02-597         2004/09.01100         2745-75.65-                                                                                                    | A 52-277                           | - C074                                       | 2024/10/24 11:12  | 27/12/2+2/5-       |                                   |   |
|                                                                                                    |                                    | ▲ Ea-5997                                    | 2004/10/24 11:32  | 771107830-         |                                   |   |
|                                                                                                    | g d1818001 (Wac21pofs01RhomeRiture | denti (Z) Di .doca                           | 2018/04/18 Nk.19  | Microsoft Word 1   | 1 K0                              |   |
| 20日本市場の市場を注意でいたは、世先の1月1日の1日本市場開始ecc 2004/03/11/5/0 Microsoft Word                                                                                                    | 10000                              |                                              | 0404-08-22 1340   | hronay a warn      | 4m                                |   |
| 34 低が発音 1 低が発音を発行 5543 代か (21) (21) (21) (21) (21) (21) (21) (21)                                                                                                    | C WARNEY                           | → Q-1/IT->伊思decx                             | 2004/10/31 15:10  | Microsoft Word     | r.kte                             |   |
|                                                                                                    | 24 國際開設 1 國際開設を編出 576 KB           | 836 2 45 91 2                                |                   |                    |                                   |   |
|                                                                                                    |                                    |                                              |                   |                    |                                   |   |

※デスクトップから > 画面最下部の「フォルダ」のアイコンをクリック >画面左側メニ ューの Z ドライブをクリック >画面中央に、該当ファイルが格納されている

## 3. 保存先から AWC 予約サイトに相談文章を添付する

(1) AWC 予約サイトにアクセスする

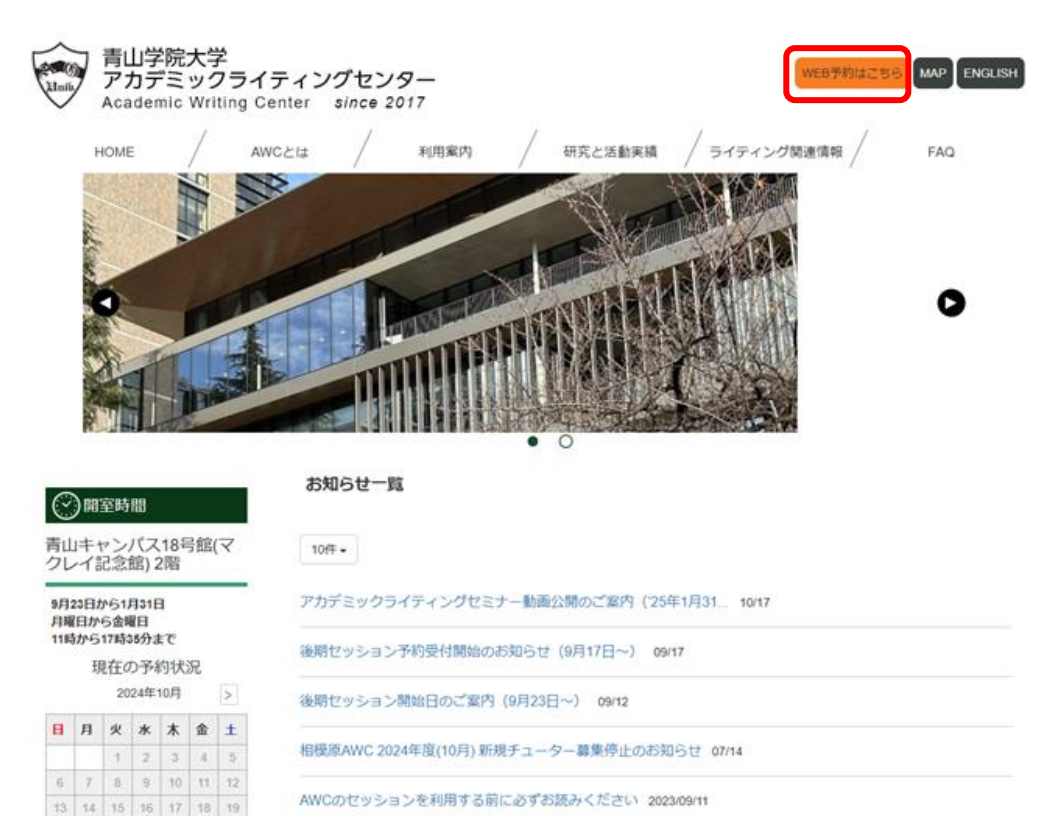

(2)相談文章の添付の箇所で、「ファイルを選択」をクリックする

| 担当教員名                                  |   |
|----------------------------------------|---|
|                                        |   |
| * 課題内容・条件                              |   |
|                                        |   |
|                                        |   |
| 提出日                                    |   |
|                                        |   |
| * 進行状況                                 |   |
|                                        | ~ |
| 相談文章の添付                                |   |
| ファイルを選択                                |   |
| フッパロードでキス早+++/ブ・100M                   |   |
| * ==================================== |   |
|                                        |   |
|                                        | • |
| 相談したい点の詳細                              |   |
|                                        |   |
|                                        |   |
| 利用動機(複数選択可)                            |   |
| ロライティングスキルアップのため自主的に                   |   |
| □以前利用して良かったので                          |   |

(3) Word の保存先:Zドライブ内の「ドキュメント」から、相談したい文章を選択する

**相談文章の漆付** ファイルを選択 未選択

アップロードできる最大サイズ:100M

(4) 相談文章の添付の箇所に、選択した文章がアップロードされる

| 担当教員名                                 |       |
|---------------------------------------|-------|
|                                       |       |
| * 課題内容・条件                             |       |
|                                       |       |
|                                       |       |
|                                       | li li |
| 远山口                                   |       |
|                                       |       |
| * 進行状況                                |       |
|                                       | ~     |
| 相談文章の添付                               |       |
|                                       |       |
| レポート課題.docx 削除                        |       |
| アップロート cea販大サイズ:100M                  |       |
| * 最も相談したい点                            |       |
|                                       |       |
|                                       | •     |
| 相談したい点の詳細                             |       |
|                                       |       |
|                                       | 2     |
| 利用動機(複数選択可)                           |       |
| 1 1 1 1 1 1 1 1 1 1 1 1 1 1 1 1 1 1 1 |       |

□ライティングスキルアップのため自主的に

※複数のファイルを添付することができます(最大サイズ 100M まで)
 ※画像ファイル(.jpeg、.png)ではなく、文章ファイル(.docx、.pdf 等)の添付をお願い

します